## GO Apply New Organization Registration Instructions:

Step 1: Please visit the GOapply website: <u>https://goapply2.akoyago.com/pottstownfoundation</u>

**Step 2:** click on the "<u>create a new account</u>" link located under the "Sign in to your account" heading.

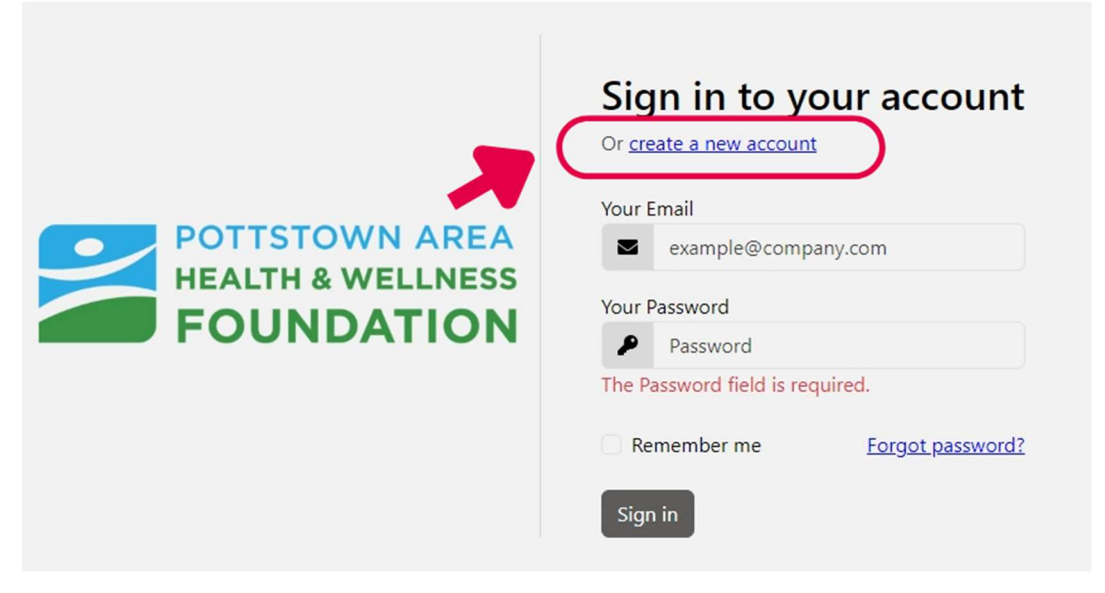

**Step 3:** Search for your organizational entity in our database. This can be done by entering a Name, EIN, or Tax ID then clicking "<u>search</u>".

|                  | Search for your Organization                                                                                                    |
|------------------|----------------------------------------------------------------------------------------------------|
|                  | Choose your region: United States Canada                                                                                                    |
|                  | Search by Organization Employer Identification Number (EIN)                                                                                                    |
| 3456798. A few c | in na is own under boese engiger identitiasen numer (pin), writin it oosans by popying to the kd. An pin is typically a nine-opt number, provin ike sz-<br>charties have ENL with eight or fever digits (normally shown with a leading bero like 01–2345478). |
|                  | US IRS Tax Evernet Organization Search Tool                                                                                                    |
|                  |                                                                                                    |
|                  | Name / DN / Tax ID                                                                                                    |
| (                | Name / DN / Tax ID<br>12-3456709                                                                                                    |

**Step 4:** If previously registered, your organization should appear as an option to select. Verify that the information is correct then click on "<u>select</u>". If your organization has not applied before, click on "<u>Skip, manually enter</u>".

|                                    | HEALTH & WELLNES | 5                                |  |
|------------------------------------|------------------|----------------------------------|--|
|                                    | FOUNDATION       |                                  |  |
| Organizations matching: 12-3456789 |                  | Search again Sep. manually enter |  |
|                                    | 100 a - 110 11   |                                  |  |
|                                    | No Results       |                                  |  |
|                                    |                  |                                  |  |

**Step 5:** Fill in your organization information (Org name, EIN/TIN number, Address, and country) Then enter your contact information (Name, email and create a password) and click "<u>register</u>"

| POTTSTOWN AREA<br>HEALTH & WELLNESS<br>FOUNDATION |                |               |        |  |  |  |
|---------------------------------------------------|----------------|---------------|--------|--|--|--|
| Fill out this information to create your accou    | nt             |               |        |  |  |  |
| Organization Name                                 |                | EIN / Tax ID  |        |  |  |  |
| Address line 1                                    |                |               |        |  |  |  |
| •                                                 |                |               |        |  |  |  |
| Address line 2                                    |                |               |        |  |  |  |
| •                                                 |                |               |        |  |  |  |
| ° City                                            | State/Province | * Postal code |        |  |  |  |
| Country                                           |                |               |        |  |  |  |
| United States                                     | ~              |               |        |  |  |  |
|                                                   |                |               | _      |  |  |  |
| ' First Name                                      | * Last No      | Name          |        |  |  |  |
| " [mail                                           | * Confirm      | im Enail      |        |  |  |  |
|                                                   | •              |               |        |  |  |  |
| Password                                          | * Confirm      | im Password   |        |  |  |  |
| ,                                                 | ,              |               |        |  |  |  |
| four password must be 10-100 characters long.     |                | -             |        |  |  |  |
|                                                   |                |               | Regist |  |  |  |
| Keturn to login                                   |                |               |        |  |  |  |

**Step 6:** Once you click register, you should receive a confirmation email from our system. You can then return to the login page and enter the email and password you selected. Once you login, you should be able to apply on behalf of your organization.